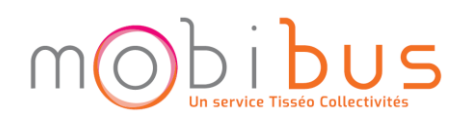

## VOTRE ESPACE PERSONNEL MOBIBUS TUTORIEL APPLICATION & SITE WEB

Découverte de l'espace personnel des usagers Mobibus

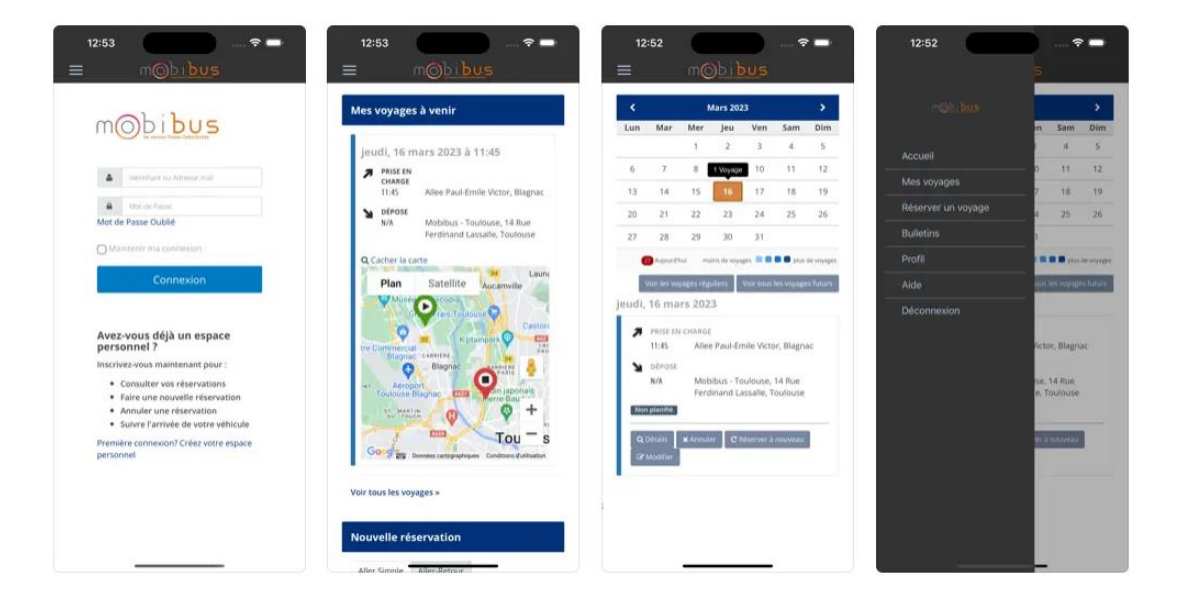

Ce tutoriel vous guidera dans l'activation et l'utilisation de votre espace personnel. Depuis le <u>web</u> ou <u>l'application</u>, l'espace personnel proposé aux usagers du réseau **Mobibus** est accessible à tous, y compris aux utilisateurs de logiciel de lecture vocale.

### **Sommaire**

| 1 - Activation de votre compte (1 <sup>ère</sup> connexion) | 2  |
|-------------------------------------------------------------|----|
| 2 - Connexion à votre espace personnel                      | 5  |
| 3 - Mes voyages                                             | 6  |
| 4 - Réserver un trajet                                      | 7  |
| 5 - Suivre le véhicule en temps réel                        | 9  |
| 6 - Profil                                                  | 10 |
| 7 - Aide                                                    | 11 |
| 8 - Notifications                                           | 12 |

Si vous n'êtes pas client du service **Mobibus**, vous devez remplir le dossier d'inscription qui se trouve sur notre site internet <u>www.tisseomobibus.com</u> dans la rubrique **Demande d'inscription**.

# **1 - ACTIVATION DE VOTRE COMPTE (1<sup>ère</sup> CONNEXION)**

Pour accéder à votre **espace personnel**, il est nécessaire dans un premier temps d'activer votre compte et de définir votre mot de passe.

#### 1 - Ouvrez l'application Mobibus Toulouse (Android) / Mobibus Tlse (iOS)

L'application <u>Mobibus Toulouse</u> (Play Store - Android) / <u>Mobibus TIse</u> (App Store - iOS) est disponible au téléchargement ! Vous pouvez vous y connecter avec les mêmes codes de connexion que ceux de votre espace personnel du site internet.

### <u>ou</u>

Accédez à votre espace web en cliquant sur le bouton Réserver en haut à droite de la page d'accueil du site web **Mobibus** disponible à l'adresse suivante : www.tisseomobibus.com

| M          |           | E Tisséo Collectivités | 2                     | RECHERCHE |         |  |
|------------|-----------|------------------------|-----------------------|-----------|---------|--|
|            | ACCUEIL   | QUI SOMMES NOUS ?      | DEMANDE D'INSCRIPTION | RESERVER  | CONTACT |  |
| 2 - Clique | z sur Pre | emière connexion       | n ? Créez votre esp   | ace pers  | onnel — |  |

| 4                                               | Avez-vous déjà un espace<br>personnel ?                                                                                                    |
|-------------------------------------------------|----------------------------------------------------------------------------------------------------|
| <b>A</b>                                        | Inscrivez-vous maintenant pour :                                                                                                    |
| Mot de Passe Oublié<br>] Maintenir ma connexion | <ul> <li>Consulter vos réservations</li> <li>Faire une nouvelle réservation</li> <li>Annuler une réservation</li> <li>Suivre l'arrivée de votre véhicule</li> </ul> |
| Connexion                                       | Première connexion? Créez votre                                                                                                    |

3 - Renseignez les informations demandées puis cliquez sur Continuer.

L'adresse courriel renseignée devra être identique à celle actuellement enregistrée dans votre fiche client **Mobibus**.

| Etes-vous déjà client                     |                                                                       |  |  |  |
|-------------------------------------------|-----------------------------------------------------------------------|--|--|--|
| Merci de renseigne<br>vous avez déjà un c | r les informations ci-dessous afin de déterminer si<br>compte client. |  |  |  |
| ,                                         |                                                                       |  |  |  |
| ID Client                                 |                                                                       |  |  |  |
| Prénom                                    |                                                                       |  |  |  |
| Nom                                       |                                                                       |  |  |  |
|                                           |                                                                       |  |  |  |
|                                           | Ou                                                                    |  |  |  |
|                                           |                                                                       |  |  |  |
| Prénom                                    |                                                                       |  |  |  |
| Nom                                       |                                                                       |  |  |  |
| Date de                                   | jj/mm/aaaa ።                                                          |  |  |  |
| Naissance                                 |                                                                       |  |  |  |
| Email                                     |                                                                       |  |  |  |
|                                           |                                                                       |  |  |  |
|                                           |                                                                       |  |  |  |
| Annuler                                   | Continuer                                                             |  |  |  |

Vous avez un doute ou souhaitez modifier votre adresse email ? Contactez-nous :

- par courriel : info.mobibus@transdev.com
- par téléphone : 09 69 39 31 31 (touche 3 : Service Clients)

### 4 - Confirmez votre Email

| Confirmation de l'Email                  |                                                                        |  |  |
|------------------------------------------|------------------------------------------------------------------------|--|--|
| Merci de confirmer<br>compte puissent vo | votre adresse email afin que les détails de votre<br>ous être envoyés. |  |  |
| Email                                    | reguliers.mobibus@transdev.com                                         |  |  |
| Confirmer<br>l'Email                     | reguliers.mobibus@transdev.com                                         |  |  |
| Retour                                   | Continuer                                                              |  |  |

Un courriel avec un lien vous permettant de choisir votre mot de passe est envoyé.

5 - Cliquez sur le lien.

Vous êtes alors dirigé vers une page vous permettant de choisir un mot de passe à <u>6 chiffres</u>

Votre compte web Mobibus est maintenant activé. Vous pouvez vous connecter pour gérer vos transports.

# **2 - CONNEXION A VOTRE ESPACE PERSONNEL**

1 - Ouvrez l'application Mobibus Toulouse (Android) / Mobibus Tlse (iOS)

L'application <u>Mobibus Toulouse</u> (Play Store - Android) / <u>Mobibus TIse</u> (App Store - iOS) est disponible au téléchargement ! Vous pouvez vous y connecter avec les mêmes codes de connexion que ceux de votre espace personnel du site internet.

## <u>OU</u>

Accédez à votre espace web en cliquant sur le bouton Réserver en haut à droite de la page d'accueil du site web **Mobibus** disponible à l'adresse suivante : <u>www.tisseomobibus.com</u>

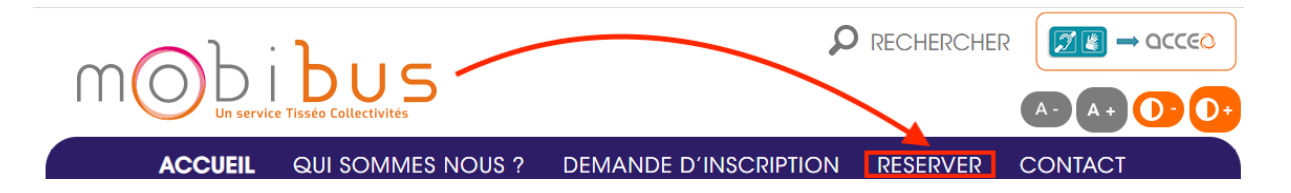

#### 2 - Identifiez-vous

- Entrez votre identifiant ou votre adresse email,
- Entrez votre mot de passe,
- Cliquez sur **Connexion**.

Si vous avez oublié votre mot de passe, cliquez sur le lien Mot de passe oublié renseignez votre adresse mail et cliquez sur Continuer.

Un courriel avec un lien vous permettant de choisir un nouveau mot de passe est envoyé.

Une fois le changement effectué, **reconnectez-vous** avec **votre nouveau mot de passe**.

# **3 - MES VOYAGES**

La rubrique **Mes voyages** permet de visualiser toutes vos réservations : **en cours, à venir**, **passées** ou **annulées**.

| 16:00 🖪               |                    |                          | att -                         | 4G 81              |        | 16:02 🖪                      |                     | .∎   4G ( |
|-----------------------|--------------------|--------------------------|-------------------------------|--------------------|--------|------------------------------|---------------------|-----------|
|                       | m©                 | Di Di Di                 | JS                            |                    |        | <b>=</b> n                   |                     |           |
| <                     | N                  | /lars 2023               |                               | >                  |        |                              |                     |           |
| Lun Mar               | Mer                | Jeu V                    | /en Sam                       | Dim                |        | Détails du vo                | oyage               |           |
|                       | 1                  | 2                        | 3 4                           | 5                  |        | lundi 20 ma                  | ×c 2022             |           |
| 6 7                   | 8                  | 9                        | 10 11                         | 12                 |        | iunui, 20 ma                 | 13 2025             |           |
| 13 14                 | 15                 | 16                       | 17 18                         | 19                 |        | ID Résa :                    | 723151              |           |
| 20 21                 | 22                 | 23                       | <b>24</b> 25                  | 26                 |        | Motif:                       | SHOPPING            |           |
|                       |                    |                          |                               |                    |        | Etat :                       | Non planifié        |           |
| 27 28                 | 29                 | 30                       | 31                            |                    |        | Distance :<br>Type de Servic | 5.7 km              | 250       |
| 20 Aujo               | urd'hui            | moins de voya            | les vovages re                | plus de<br>voyages |        | Tarif Total :<br>1,37 €      |                     |           |
|                       |                    | Voir to                  | ous les voyages in            | s futurs           |        | PRISE EN CH                  | ARGE                |           |
| lundi. 20 r           | nars 2             | 023                      |                               | _                  |        | 14 Rue Ferdi                 | nand Lassalle       |           |
| 2 PRISI               | EN CHAI            | RGE                      |                               |                    |        | Toulouse<br>31200            |                     |           |
| 18:00                 | 1<br>T             | 4 Rue Ferd<br>oulouse    | inand Lassa                   | lle,               |        | Heure de Pr<br>Charge :      | ise en 18:00        |           |
| N DÉPO                | SE                 |                          |                               |                    |        | Numéro de                    | Téléphone : 06 21   | 81 47 68  |
| N/A                   | N                  | lag Casino               | - Pont Des                    |                    |        |                              |                     |           |
|                       | D                  | emoiselles<br>venue Anto | s - Toulouse,<br>oine De Sain | 1<br>t-            |        | DÉPOSE                       |                     |           |
| Non planif            | E                  | xupery, To               | ulouse                        |                    |        | Mag Casino -<br>Toulouse     | - Pont Des Demoise  | elles -   |
|                       |                    |                          |                               |                    |        | 1 Avenue An                  | toine De Saint-Exup | bery      |
| Q Détails<br>C Réserv | × An<br>er à nouve | nuler<br>eau 🛛 🐼 M       | odifier                       |                    |        |                              |                     | Ferme     |
| -                     | Ļ                  |                          |                               |                    |        |                              |                     |           |
| Réservez              | ànc                | ouvea                    | <b>u</b> un tr                | ansp               | rt.    |                              |                     |           |
|                       |                    |                          |                               |                    | - 1    |                              |                     |           |
| <b>O</b>              |                    | _                        |                               |                    |        |                              |                     |           |
| Consulter             | VOS                | voya                     | ges ré                        | gulie              | s ou v | os voyag                     | ges futurs          | ,         |

Etat de votre transport : non planifié, planifié, annulé, terminé...

Cliquez sur Détails pour avoir les détails du voyage.

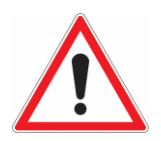

Il est possible d'annuler sur le web ou l'application au plus tard 1 heure avant le transport. Passez ce délai nous vous invitons à contacter le service Mobibus au 09 69 39 31 31 (touche 2 : Transport du jour)

# **4 - RESERVER UN TRAJET**

|                     | Itinéraire                                                                                                    |
|---------------------|----------------------------------------------------------------------------------------------------|
|                     | Aller Simple Aller-Retour           Aller Simple         Aller-Retour           RÉSERVER À NOUVEAU (EN OPTION)           Choisir une réservation récente - |
|                     | DATE<br>jj/mm/aaaa                                                                                                    |
|                     | Adresse d' Origine                                                                                                    |
|                     | Bât #                                                                                                    |
|                     | Saisir instructions spéciales de prise en charge ici                                                                                                    |
|                     | Adverse de destination                                                                                                    |
| Sélectionnez un All | l <b>er Simpl</b> e ou un Aller-Retour,                                                                                                    |

→ Vous pouvez (option) sélectionnez une réservation récente afin de préremplir automatiquement les informations de votre nouveau transport.

| Itiné    | raire                                                                                                    |                          |                                             |                                                         |
|----------|----------------------------------------------------------------------------------------------------|--------------------------|---------------------------------------------|---------------------------------------------------------|
| Aller    | Simple Aller-Retour                                                                                                    |                          |                                             |                                                         |
| C        | RÉSERVER À NOUVEAU (EN OPTION)                                                                                                    | -                        | -                                           |                                                         |
| -        | Choisir une réservation récente 🕶                                                                                                    |                          | 2                                           |                                                         |
| <b>A</b> | DATE                                                                                                    |                          | _                                           |                                                         |
|          | 31/1/2023                                                                                                    |                          |                                             |                                                         |
| 9        | DE                                                                                                    |                          | A                                           |                                                         |
|          | Adresse d' Origine                                                                                                    | Bât #                    | Adresse de destination                      | Bât #                                                   |
|          | ## ## ## ## ##                                                                                                    |                          | *** *** *** ***                             |                                                         |
|          | Saisir instructions spéciales de prise en charge ici                                                                                                    |                          | Saisir instructions spéciales de dépose ici |                                                         |
|          |                                                                                                    |                          | //                                          | 1                                                       |
| Ø        | ALLER                                                                                                    |                          | RETOUR                                      |                                                         |
|          | Me prendre en charge à                                                                                                    | ✔ Sélectionner une heure | ✓ Me prendre en charge à                    | <ul> <li>✓ Sélectionner une heure</li> <li>✓</li> </ul> |
|          | Options :<br>Pas d'Aide de Mobilité<br>Changer<br>Type de Service :<br>Adresse à Adresse<br>Accompagnants :<br>Aucun<br>Ajouter<br>Motif de la réservation :<br>Un motif de réservation est nécessaire.<br>Source de Financement :<br>Ce trajet vous sera facturé. | <b>4</b>                 | 3                                           |                                                         |
|          |                                                                                                    |                          |                                             | Réserver un voyage                                      |

### <u>1 - Date</u>

La date peut être saisie à l'aide du **clavier** ou sélectionnée à l'aide du **calendrier**. Les flèches permettent de passer d'un mois à l'autre. **21 jours sont ouverts à la réservation.** 

- Les réservations effectuées via le site web ou l'application sont possibles de J-4 à J-21,
- Les réservations **téléphoniques**, **mails** et **sms**, sont quant à elles possibles de J à J-21.

### 2 - Adresses

Les adresses peuvent être saisies depuis le clavier ou le lecteur vocal. Le complément d'adresse s'affiche automatiquement en fonction de l'adresse indiquée.

### 3 - Choix de l'horaire

L'horaire peut être saisi à l'aide du clavier ou dicté.

- Pour un impératif sur l'heure de départ sélectionnez Me prendre en charge à,
- Pour un **impératif sur l'heure d'arrivée** sélectionnez : **Me déposer à**. Mobibus – Tutoriel : Votre espace personnel – v1.2 – 13/02/2024 – Page 7/11

### <u>Bon à savoir</u>

Depuis votre espace personnel, il est possible de réserver des transports jusqu'à **4 jours** avant.

- du **lundi au vendredi** entre **7h00** (1<sup>ère</sup> prise en charge) **et 00h30** (dernière prise en charge),
- le **week-end** et les **jours fériés** entre **9h00** (1<sup>ère</sup> prise en charge) **et 00h30** (dernière prise en charge).

#### 4 – Options, type de service et accompagnants

Les informations concernant les **options** (aides à la mobilité), le **type de service** et les **accompagnants** sont **pré-renseignés** selon les données communiquées lors de votre inscription. Le nombre d'accompagnants est limité à **2**.

#### 5 - Sélection du motif de déplacement

Vous devez sélectionner obligatoirement votre motif de déplacement. Pour les motifs impérieux (médical, aéroport, gare...) privilégiez une heure impérative de dépose avec une marge de 10 à 15 mn par rapport à l'heure du rendez-vous.

#### 6 - Enregistrement de votre réservation

Une fois l'ensemble des informations saisies, **cliquez** sur **Réserver un voyage**. Votre réservation est maintenant enregistrée.

# **5 - SUIVRE LE VEHICULE EN TEMPS REEL**

Environ 10 minutes avant l'heure estimée d'arrivée sur le lieu de prise en charge, vous pouvez suivre l'approche du véhicule en temps réel. Pour cela, rendez-vous dans **Mes voyages, sélectionnez le trajet** et **cliquez** sur **détails**.

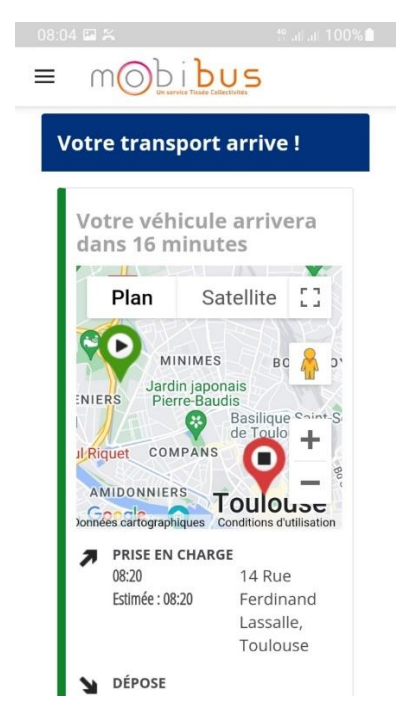

Mobibus – Tutoriel : Votre espace personnel- v1.2 – 13/02/2024 – Page 8/11

# <u>6 - PROFIL</u>

|                        | # .al.al 100% <b>±</b><br>5                             |
|------------------------|---------------------------------------------------------|
| Accueil                |                                                         |
| 🛗 Mes voyages          | a réforme                                               |
| ( ) Réserver un voyage | ce jeudi 19<br>entre de<br>oc nous                      |
| Bulletins              | turbé.<br>je débutera                                   |
| 🛔 Profil               | nent aux<br>npruntera                                   |
| Aide                   | iterdite à la te situation                              |
| Déconnexion            | rmons que<br>susceptibles<br>ices. Nous<br>s transports |

La rubrique **Profil** vous permet de **visualiser vos informations personnelles** déclarées lors de la création de votre compte.

Elle vous permet également de changer votre mot de passe et de définir le nombre d'accompagnant par défaut présent sur les nouvelles réservations.

Si vous souhaitez modifier vos informations personnelles, veuillez contacter le service client :

- par courriel : info.mobibus@transdev.com
- par téléphone : 09 69 39 31 31 (touche 3 : Service Clients)

| 08:25 🖬 🎇               | te al al 100% 🕯      | 08:27 🗳 🛠 👘 🖓 ail al 100% 🗎      |
|-------------------------|----------------------|----------------------------------|
| ≡ mob                   |                      |                                  |
| Informatio              | n de base            | Adresses                         |
| ldentifiant<br>interne: | 0000                 | Domicile Client                  |
| Prénom :                | Jean                 | 14 rue Ferdinand LASSALLE        |
| Nom :                   | Dupont               |                                  |
| Titre :                 | Μ                    |                                  |
| Genre :                 |                      | Information Contact              |
| Date<br>Naissance :     | 25/12/2000           | N° téléphone favori :            |
| Identifiant             |                      | 09 69 39 31 31                   |
| Etat :                  | Actif                | reservation.mobibus@transdev.com |
| Langue :                | French ~             |                                  |
| Changer mot             | Changer mot de passe | Préférences du voyage            |
|                         | 🖺 ENREGISTRER        |                                  |

Mobibus – Tutoriel : Votre espace personnel- v1.2 – 13/02/2024 – Page 9/11

### <u>7 - AIDE</u>

Dans **Aide** figure toutes les tâches courantes pouvant être réalisées sur le site. Veuillez nous contacter pour toute question ne figurant pas sur la liste.

## **Thèmes d'Aide**

Ci-dessous une liste de thèmes pour les tâches courantes pouvant être réalisées sur ce site. Merci de nous contacter au 09 69 39 31 31 (touche 3) pour toute question ne figurant pas sur ces pages d'aide.

#### **Réservation voyage**

- Réservation voyage
- Réservation d'un voyage de retour
- Réservation d'un voyage déjà réservé

#### Modifier ou Annuler un voyage

- Voir les voyages déjà réservés
- Voir les détails de mon voyage
- Que signifient les couleurs des cartes?
- Voir les voyages réguliers
- · Annulation d'un voyage précédemment réservé
- Modifier un précedent voyage.

#### Jour de Mon Voyage

- Voir information de mon voyage
- Où est mon véhicule ?

#### Information de mon profil

- Voir l'information de mon profil
- Changer mon Mot de Passe

# **8 - NOTIFICATIONS**

À tout moment vous pouvez consulter l'état de votre réservation dans votre espace personnel. Voici les notifications envoyées entre la prise de réservation et la veille de transport :

#### **RECAPITULATIF DE VOS DEMANDES**

15 mn après la prise d'une réservation un Récapitulatif de vos demandes est envoyé.

Elle comporte votre demande avec l'impératif demandé.

L'Octte notification n'est pas envoyée lorsque le transport est planifié dans un délai inférieur à 15 mn

#### **CONFIRMATION DE VOS TRANSPORTS**

<u>A partir de J-7 20h00</u>, 15 mn <u>après la confirmation</u> une Confirmation de vos transports est envoyée.

Elle comporte les **horaires estimés** de Prise en Charge et de Dépose ainsi qu'un rappel de **l'impératif demandé.** 

Les <u>horaires estimés</u> de départ et d'arrivée sont <u>indicatifs</u> et sont <u>susceptibles</u> <u>d'évoluer</u> jusqu'à l'envoi du sms de réassurance (la veille à 15h00).

#### **ANNULATION CLIENT / REFUS SATURATION**

15 mn <u>après une annulation</u> ou <u>un refus</u> un <u>Récapitulatif des annulations/refus</u> est envoyé. Le motif de l'annulation apparait y compris lorsqu'il s'agit d'un refus saturation.

#### **REASSURANCE DE VOS TRANSPORTS**

La veille du transport, tous les transports planifiés sont confirmés par SMS. Le SMS comporte les horaires définitifs de Prise en Charge et de Dépose.

Les agents Mobibus restent à votre disposition pour vous accompagner dans vos demandes.